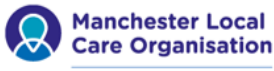

Leading local care, improving lives in Manchester, with you

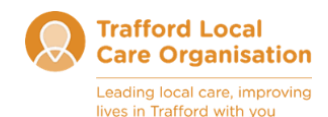

### EMIS: Management of DNA and Cancelled Contacts

## LCO Community Health Services

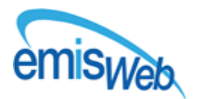

### **Cancelling Patient Appointments**

Where a patient appointment needs to be cancelled from the daily diary/clinic

appointment, this can be done from the appointment book.

To cancel an appointment, select the appropriate appointment in the daily diary/ clinic appointment book. Next, right click and select the **Cancel appointment** option from the list provided.

| Health Visiting Daily Diary (08:00-18:00)<br>Levenshulme |       |                            |                              |  |  |  |  |
|----------------------------------------------------------|-------|----------------------------|------------------------------|--|--|--|--|
|                                                          | Time  | Description / Patient Name |                              |  |  |  |  |
| !                                                        | 08:00 | XXTRAINING PA              | Real and attingt Ctal. Entry |  |  |  |  |
|                                                          | 08:15 | Visit                      | Book new patient Ctri+Enter  |  |  |  |  |
|                                                          | 08:30 | Visit                      | Book follow up               |  |  |  |  |
|                                                          | 08:45 | Visit                      | Book unregistered patient    |  |  |  |  |
|                                                          | 09:00 | Visit                      | Squeeze in                   |  |  |  |  |
|                                                          | 09:15 | Visit                      | Cancel appointment           |  |  |  |  |

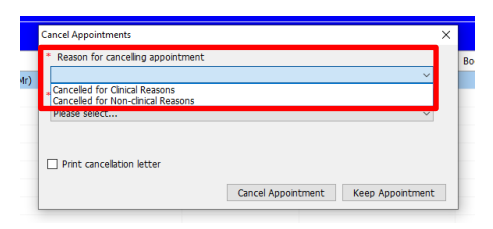

On the next screen, please indicate the reason for the appointment being cancelled and by whom i.e., Service / Patient.

Where appropriate to send a cancellation letter confirming this, please click in the print cancellation letter. Next click on the Cancel appointment option.

| Cancer Appointments                                                                                                    |                    |                  | ^ |  |  |
|----------------------------------------------------------------------------------------------------|--------------------|------------------|---|--|--|
| * Reason for canceling appointment                                                                                       |                    |                  |   |  |  |
| Cancelled for Non-clinical Reasons                                                                                       |                    | ~                |   |  |  |
| * Appointment cancelled by                                                                                               |                    |                  |   |  |  |
|                                                                                                    |                    | ~                |   |  |  |
| Appointment cancelled or postponed by the Health Care Provider<br>Appointment cancelled by, or on behalf of, the PATIENT |                    |                  |   |  |  |
| Print cancellation letter                                                                                                |                    |                  |   |  |  |
|                                                                                                    |                    |                  |   |  |  |
|                                                                                                    | Cancel Appointment | Keep Appointment |   |  |  |

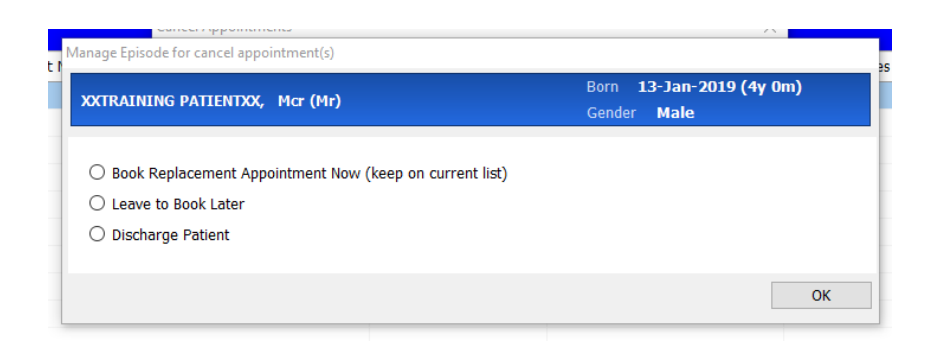

On the next screen, you will be given the options above. Please choose the most appropriate option, then click **OK**.

The appointment will then be removed and will no longer be visible within the daily diary/ clinic appointment book.

A record of the cancellation of the visit and the reasons specified for this, will be recorded in the diary section of the patient's record on EMIS.

Where appropriate a **failed encounter template** should be completed, taking safeguarding principles into account.

### **Recording DNA, CNA & No Access Visits in EPR**

The Appointment Book within EMIS will not link DNA/CNA activity to a patient EMIS EPR. All cancellations of this nature need to be inputted by staff on the clinical record to show this activity.

To record a DNA/CNA or No Access Visit the practitioner must first change the slot status to - **visited but patient not seen**. This can be accessed by highlighting the

## appointment in the appointment book and right clicking or short cutting by pressing **N**.

| ٢ | 09:00 | Visit                          | - |                             | 7                           |                     |        |           |   |  |  |  |                       |  |  |  |
|---|-------|--------------------------------|---|-----------------------------|-----------------------------|---------------------|--------|-----------|---|--|--|--|-----------------------|--|--|--|
| ٢ | 09:15 | Visit                          |   | Book new patient Ctri+Enter |                             |                     |        |           |   |  |  |  |                       |  |  |  |
| 1 | 09:30 | XXTRAINING PATIENTXX, Mcr (Mr) |   | Book follow up              |                             |                     |        | 27-Jan-20 |   |  |  |  |                       |  |  |  |
| ٩ | 09:45 | Visit                          |   | Book unregistered patient   |                             |                     |        |           |   |  |  |  |                       |  |  |  |
| ٩ | 10:00 | Visit                          |   | Squeeze in                  |                             |                     |        |           |   |  |  |  |                       |  |  |  |
| ٢ | 10:15 | Visit                          |   | Cancel appointment          |                             |                     |        |           |   |  |  |  |                       |  |  |  |
| ٩ | 10:30 | Visit                          |   | Add commont after this slot | Add commont after this slot |                     |        |           |   |  |  |  |                       |  |  |  |
| ٢ | 10:45 | Visit                          |   |                             |                             |                     |        |           |   |  |  |  | View Medical Record M |  |  |  |
| ٢ | 11:00 | Visit                          |   |                             |                             |                     |        |           |   |  |  |  |                       |  |  |  |
| ٩ | 11:15 | Visit                          |   | Print Letter                |                             |                     |        |           |   |  |  |  |                       |  |  |  |
| ٩ | 11:30 | Visit                          |   | Linange slot status         |                             | Visited and patient | seen   | V         | _ |  |  |  |                       |  |  |  |
| ٢ | 11:45 | Visit                          |   | Slot actions                | 1                           | visited but patient | not in | N         |   |  |  |  |                       |  |  |  |

### The contact in the diary page will strike through.

| ø  | Bealth Visiting Daily Diary (08:00-18:00) |                                |        |            |               |                   |               |  |  |  |
|----|-------------------------------------------|--------------------------------|--------|------------|---------------|-------------------|---------------|--|--|--|
| Le | Levenshulme                               |                                |        |            |               |                   |               |  |  |  |
|    | Time                                      | Description / Patient Name     | Reason | Slot Notes | Booking Notes | Last Appointment  | Date of Birth |  |  |  |
| ٢  | 08:00                                     | Visit                          |        |            |               |                   |               |  |  |  |
| ٩  | 08:15                                     | Visit                          |        |            |               |                   |               |  |  |  |
| ٢  | 08:30                                     | Visit                          |        |            |               |                   |               |  |  |  |
| ٩  | 08:45                                     | Visit                          |        |            |               |                   |               |  |  |  |
| ٢  | 09:00                                     | Visit                          |        |            |               |                   |               |  |  |  |
| ٢  | 09:15                                     | Visit                          |        |            |               |                   |               |  |  |  |
|    | 09:30                                     | XXTRAINING PATIENTXX, Mcr (Mr) |        |            |               | 27 Jan 2023 13:30 | 13 Jan 2019   |  |  |  |

If you are using EMIS Mobile – please refer to the EMIS Mobile Handbook for further guidance on actualising a contact and adding a consultation.

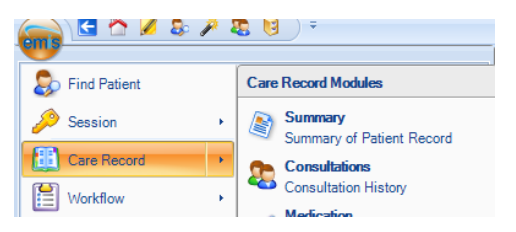

To update the Care Record, navigate to the **consultations** page within the patient record.

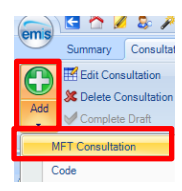

On the next screen, click on the main **Add** icon or the small drop down arrow (under the word Add) and select **MFT Consultation**.

On the Consultation Properties page please change date and time fields to reflect the date and time of the planned contact and change the consultation type to:

"Did Not Attend" for DNA contacts/ No Access Visits "Other note" for CNA/Cancelled contacts.

| 5                                              | ×                                                                                                    |  |  |  |  |  |
|------------------------------------------------|----------------------------------------------------------------------------------------------------|--|--|--|--|--|
| 27-Jan-2023 🗰 14:00                            |                                                                                                    |  |  |  |  |  |
| O External Organisation                        |                                                                                                    |  |  |  |  |  |
| WEBB, Sarah (HealthVisiting) 🗸 🔎               |                                                                                                    |  |  |  |  |  |
| Manchester University NHS Foundation Trust 🗸 🔎 | _                                                                                                    |  |  |  |  |  |
| Other note 🗸                                   | 1                                                                                                    |  |  |  |  |  |
| S                                              |                                                                                                    |  |  |  |  |  |
| Store as default for this session              |                                                                                                    |  |  |  |  |  |
| OK Cancel                                      |                                                                                                    |  |  |  |  |  |
|                                                | 27-Jan-2023 III 14 III Contrained Organization VetBill, Sariah (HealthVisting) VetBill, Sariah (HealthVisting) VetBill, Sariah (HealthVisting) Other note This session Other Contrained Other Contrained Other Co |  |  |  |  |  |

Click OK.

From the quick launch menu Unsuccessful Contact (Failed encounter)

Select the most appropriate option from the options provided (Visit/ Clinic/ Telephone).

Add any additional information into the text box.

| (MFT) Failed Encounter Non RTT Adults v3                |                       |  |  |  |  |
|---------------------------------------------------------|-----------------------|--|--|--|--|
| Template Entry                                          |                       |  |  |  |  |
| (MFT) Failed Encounter                                  |                       |  |  |  |  |
| Failed Encounter Visit                                  |                       |  |  |  |  |
| Failed encounter                                        | Text No access visit  |  |  |  |  |
| Faled encounter - practitioner access<br>denied         | Text                  |  |  |  |  |
| Faled encounter - message left on<br>answer machine     | Text                  |  |  |  |  |
| Faled encounter - message left with<br>household member | Text                  |  |  |  |  |
| Other failed encounter                                  | Text Could not attend |  |  |  |  |
| Additional Details:                                     |                       |  |  |  |  |
| Failed Encounter - Clinic                               |                       |  |  |  |  |
| Did not attend - no reason                              | Text                  |  |  |  |  |
| Did not attend - reason given                           | Text                  |  |  |  |  |
| Patient too late                                        | Text                  |  |  |  |  |
| Additional Details:                                     |                       |  |  |  |  |
| Failed Encounter -Telephone Const                       | ultation              |  |  |  |  |
| Failed telephone encounter                              |                       |  |  |  |  |
| Additional Details:                                     |                       |  |  |  |  |

If you want to "spell check," your entry before saving, please click on the **Spell check** icon on the blue icon bar.

| -       |         |                                                         |                                                                                                    |    |
|---------|---------|---------------------------------------------------------|----------------------------------------------------------------------------------------------------|----|
| L       |         | ABC ABC                                                 |                                                                                                    |    |
| L       | Sa      | ve Cancel Spell                                         |                                                                                                    |    |
| L       | Temp    | plate emplate check                                     |                                                                                                    |    |
|         |         | Template                                                |                                                                                                    |    |
|         | Task    | a - 153 (41)                                            |                                                                                                    |    |
| -       | Þ       | New priority Workflow Items received - Ta               | asks                                                                                                    |    |
|         |         |                                                         |                                                                                                    |    |
|         | ₹•      | Active * XXTRAINING PATIENTXX                           | X, Mcr (Mr) Born 13-Jan-2019 (4у 2m) Gender Male NHS No. 111 111 1111 Usual GP SMП                                                                                          | н, |
| 5       |         | (MFT) Failed Encounter Non RTT Ad                       | dults v3                                                                                                    |    |
|         |         | Template Entry                                          |                                                                                                    | -  |
|         |         | (MFT) Failed Encounter                                  |                                                                                                    |    |
|         |         | Failed Encounter Visit                                  |                                                                                                    | _  |
|         |         | Failed encounter                                        | rains closed. No signs of activity at time at patient's home at time of attempted visit. Contact attempted via telephone using number on patient record. No reply obtained. | ŋ. |
|         |         | Faled encounter - practitioner access denied            | Text                                                                                                    | j  |
| dates 1 | _       | Faled encounter - message left on<br>answer machine     | Text                                                                                                    | ]  |
|         | data    | Faled encounter - message left with<br>household member | Text                                                                                                    | ]  |
| Ľ       | 5       | Other failed encounter                                  | Text Could not attend                                                                                                    | 1  |
|         | (No sha | Additional Details:                                     | Hessage left on patient's mobile. Further contact to be attempted to rearrange visit.                                                                                       |    |
| 111     | τ       |                                                         |                                                                                                    |    |

Once you have completed your entry and are ready to save, please click the **Save** button. On the next screen, you have a further opportunity to complete a Spell check of the entry, if you do not need to complete this, please click on the **Save** button again.

| Sav    | Next<br>roblem                                                                                                    | Cancel<br>Confide<br>Sharing | ntiality<br>Visibility                                                                                                    |                      | 8-Mar-2023 12:11<br>VEBB, Sarah (Hea<br>fome visit note<br>fanchester Univer | 1<br>althVisiting)<br>rsity NHS Foundation | ion Trust | Run<br>Template | Book<br>Appointment | Create<br>Task | Medication<br>Regime Review | Spell<br>check | Print | Configure | Informa | (The second second seco |      |  |        |
|--------|----------------------------------------------------------------------------------------------------|------------------------------|----------------------------------------------------------------------------------------------------|----------------------|------------------------------------------------------------------------------|--------------------------------------------|-----------|-----------------|---------------------|----------------|-----------------------------|----------------|-------|-----------|---------|----------------------------------------------------------------------------------------------------|------|--|--------|
| -      | Consul                                                                                                    | tation                       | Patient F                                                                                                    | a_                   | Date/Cor                                                                     | nsulter/Place                              |           |                 |                     | Actions        |                             |                | Print | SetUp     | 5       | iearch                                                                                                    |      |  |        |
| Tass   | <u>s</u> - 153 (41)                                                                                                    |                              |                                                                                                    |                      |                                                                              |                                            |           |                 |                     |                |                             |                |       |           |         |                                                                                                    |      |  |        |
| •      | New priority                                                                                                    | Workflo                      | w Items received -                                                                                                    | Tasks                |                                                                              |                                            |           |                 |                     |                |                             |                |       |           |         |                                                                                                    |      |  |        |
| Ξ,     | Active &                                                                                                    | XXTR                         | AINING PATIENT                                                                                                    | XX, Mar (            | Mr)                                                                          |                                            |           |                 |                     | 13-J           | nn-2019 (4y                 | 2m)            |       | Male      |         | 111 111                                                                                                    | 1111 |  | SMITH, |
| *      | MFT Consult                                                                                                    | ation                        | 1. <no proble<="" th=""><th>em&gt; 😳</th><th></th><th></th><th></th><th></th><th></th><th></th><th></th><th></th><th></th><th></th><th></th><th></th><th></th><th></th><th></th></no> | em> 😳                |                                                                              |                                            |           |                 |                     |                |                             |                |       |           |         |                                                                                                    |      |  |        |
|        | <u>C</u> omment                                                                                                    |                              | Additional                                                                                                    |                      |                                                                              |                                            |           |                 |                     |                |                             |                |       |           |         |                                                                                                    |      |  | ×      |
|        | Document<br>Alleray                                                                                                    | ,                            | <ul> <li>I Template (<br/>(MFT) F</li> </ul>                                                                                                    | entry<br>ailed Encou | unter                                                                        |                                            |           |                 |                     |                |                             |                |       |           |         |                                                                                                    |      |  |        |
|        |                                                                                                    |                              | Comment                                                                                                    |                      |                                                                              |                                            |           |                 |                     |                |                             |                |       |           |         |                                                                                                    |      |  | ×      |
|        | <ul> <li>Field Encounter Visit<br/>Field Encounter Visit occess visit: Visited patient's home as planned. No access obtained. Curtains closed. No signs of activity at time at patient's home at time of attempted visit.<br/>Contact attempted visit while/phone using number on patient record. No regly obtained.</li> <li>Additional Underlah: Nessage if on patient's models. Further contact to be attempted or currange visit.</li> </ul> |                              |                                                                                                    |                      |                                                                              |                                            | visit.    |                 |                     |                |                             |                |       |           |         |                                                                                                    |      |  |        |
| data.) |                                                                                                    |                              |                                                                                                    |                      |                                                                              |                                            |           |                 |                     |                |                             |                |       |           |         |                                                                                                    |      |  |        |

# On the patient episodes screen, select the **appropriate referral for your service** and then click **OK**.

|   | Select Patient Episode                                                                                                 |   |
|---|----------------------------------------------------------------------------------------------------|---|
|   | 🚰 Active episodes                                                                                                    | ^ |
|   | – 🔚 Initial Assessment Booked on TLCO Comm Neuro Rehab Stroke - (18-Mar-2023) Referral to stroke rehabilitation servic |   |
|   | Assessment Booked on (AUD) Audiology - (U9-Mar-2023) Unid referral for audiology-test                                  |   |
|   | Tellow-up Booked on HV - Anne Szakaley - (08-Mar-2022) A&E attendance-test                                             |   |
|   | Tellow-up Booked on HV - Katie Johnston - (26-Jan-2022) Referral to health visitor                                     |   |
|   | - 🔚 Assessment Booked on (SHS) Abbey Hey Primary Academy - (03-Mar-2020) Other referral-test                           |   |
| ł | Ended episodes                                                                                                    | ~ |
|   | < >                                                                                                    |   |
|   | OK Cancel                                                                                                    |   |

Complete the grey properties section in the usual way, ensuring the **Episode**, **Contact**, **Duration** and **Subject fields** are correct.

| Add Care Contact |                                                                      |  |  |  |  |  |
|------------------|----------------------------------------------------------------------|--|--|--|--|--|
| XXTRAINING       | PATIENTXX, Mcr (Mr) Born 13-Jan-2019 (4y 2m)<br>NHS No. 111 111 1111 |  |  |  |  |  |
| Episode          | Stroke on Neurology (TLCO Comm Neuro Rehab Stroke)                   |  |  |  |  |  |
| Contact          | 🔿 Initial 🔘 Follow up                                                |  |  |  |  |  |
| Duration         | Minutes                                                              |  |  |  |  |  |
| * Subject        | Patient      Proxy                                                   |  |  |  |  |  |
|                  | ОК                                                                   |  |  |  |  |  |

### Click OK.

Complete any relevant sections in the finished with outcomes and click **finished with outcomes**.

| Select an                                                                                           | Outcome                                                                                                    |                                                                                                    |
|----------------------------------------------------------------------------------------------------|----------------------------------------------------------------------------------------------------|----------------------------------------------------------------------------------------------------|
| Patient I                                                                                           | lame:                                                                                                    | XXTRAINING PATIENTXX, Mcr (Mr)                                                                                                    |
| Episode:                                                                                            |                                                                                                    | Initial Assessment Booked on TLCO Comm Neuro Rehab<br>Stroke - (18-Mar-2023) Referral to stroke rehabilitation ser                                                                       |
|                                                                                                    | ctions:<br>Add Dat<br>Book Tri<br>Book Tri<br>Book Tri<br>Rebook<br>Cancel A<br>Move To<br>Discharg<br>Discharg                                 | a<br>Astrant Accountment<br>Ascantrant<br>Scholar<br>Canada Uratin<br>Canada Uratin<br>Canada Uratin<br>Canada Uratin<br>Canada Uratin<br>Li Avantari Dicklarae<br>Li Avantari Dicklarae |
| Comm<br>2<br>8<br>2<br>8<br>2<br>2<br>2<br>2<br>2<br>2<br>2<br>2<br>2<br>2<br>2<br>2<br>2<br>2<br>2 | tion Actio<br>Create L<br>Change<br>Assign<br>Change<br>Add Epis<br>Add Epis<br>Add Epis<br>Add Epis<br>Send Le<br>Routine<br>Urgent<br>Emerger | en en L'Ennode<br>Dar Date<br>Senta<br>M'Annancent Bohad Inte<br>M'Annancent Bohad Inte<br>Et                                                                                            |
|                                                                                                    |                                                                                                    | Finished with outcomes                                                                                                    |

| Change Follow-up Waiting Due Date |             |  |  |  |  |  |  |
|-----------------------------------|-------------|--|--|--|--|--|--|
| Due Date                          | 28-Jan-2023 |  |  |  |  |  |  |
| O Due Week Number                 |             |  |  |  |  |  |  |
| O Due Weeks Time                  |             |  |  |  |  |  |  |
|                                   | OK Cancel   |  |  |  |  |  |  |

If you are not booking the next contact at this point, but will be visiting the patient again, please change the date in the **due date** field to the approximate date you plan to complete your next contact. Then click **OK**.

### Next click Finished with outcomes.

The consultation will then save into the EPR and can be viewed via the care record – consultations tab.

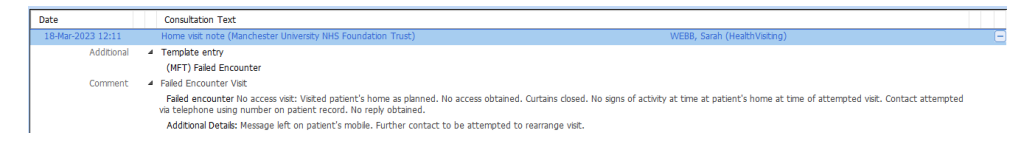

Where the contact is recorded as a DNA, please follow the trust's "Missed Appointments Policy" and associated Safeguarding processes and procedures.

Created by

Sarah Webb – Clinical Lead – Digital Governance and Safety MTLCO

April 2023 V1